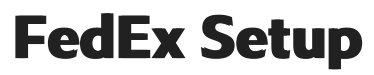

Last Modified on 30/07/2024 9:52 am IST

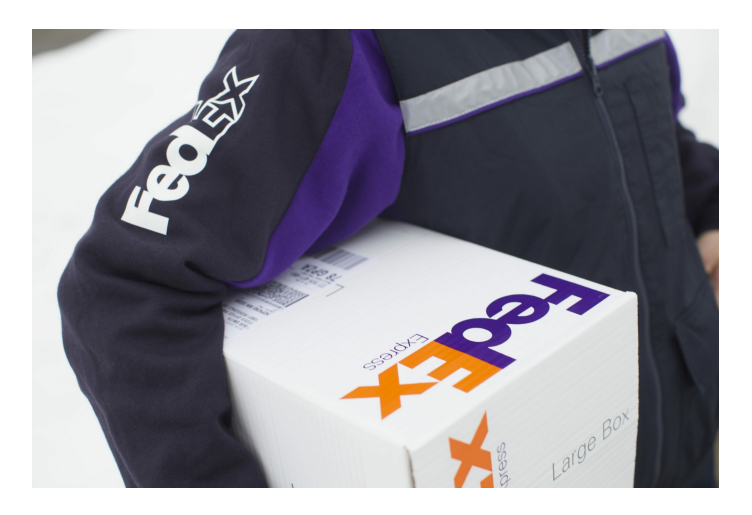

FedEx is a leading name in global shipping and logistics, renowned for its reliable and fast delivery services. They offers a comprehensive range of shipping solutions, including express, freight, ground and international. FedEx provides a Rate API which allows live and accurate shipping rate calculations on your web store's basket and checkout. This guide will step you through setting up FedEx for the first time, but will also assist those migrating from the legacy Web Services integration. If you need any assistance, we recommend you open a ticket with our support team.

### FedEx Web Services Migration (2024)

FedEx Web Services will be disabled on August 31<sup>st</sup>, 2024. In order to continue retrieving rates for your FedEx shipping methods, you must migrate to the new FedEx Rates REST API.

# **Getting Started**

In order to use the new FedEx service, you must have a **FedEx account** set up. If you already have an account on fedex.com or developer.fedex.com, then you can use this account for this guide. You will also need a **Shipping Account** setup, connected with an API project. We will step you through setting up everything from scratch, if you have not already done so.

### Set up a FedEx Account

- 1. Visit the FedEx Developer Portal https://developer.fedex.com/api/en-us/home.html
- 2. Click *Sign Up* if you do not already have an account. Fill in the details and create your new account. Please ensure your address details are correct.
- Once logged in, click on the menu option *My Projects*. If this is your first time, you will need to create an organisation first. Click *Create an Organisation*. (If you already have an organisation, skip to Step 6).

| Feelex.<br>Developer Portal    | My Projects                                                                                                    |
|--------------------------------|----------------------------------------------------------------------------------------------------|
| Peter (Admin)     (SIGN OUT)   | You must be a member of an organization to create projects and use FedEx<br>APIs in transactions. Please have an organization member invite you to join,                                  |
| MENU<br>My Projects            | or if your company is new to the FedEx Developer Portal, create a new<br>organization. A FedEx shipping account number and billing information are<br>required to create an organization. |
| Getting Started<br>API Catalog | CREATE AN ORGANIZATION                                                                                                    |
|                                |                                                                                                    |
|                                | Are you an existing Web Services or FedEx Ship Manager Server Customer? If so, you Integration Solutions   Support   FedEx.com   Terms of                                                 |
|                                | can still access the <u>Developer Resource Center</u> . © FedEx Corporate Services Inc. All rights reserved. © United Sta                                                                 |

4. If you do not already have an Organization, create one and fill it out with your company details. In the dropdown where FedEx asks **'I work for a company that**', select "*Ships with FedEx and needs to integrate FedEx APIs into their system*".

| Fed Ex.<br>Developer Portal  | Create your Organization<br>To create an organization, first tell us more about your<br>company.      |
|------------------------------|----------------------------------------------------------------------------------------------------|
| Peter (Admin)     (SIGN OUT) | I work for a company that:<br>Ships with FedEx and needs to integrate FedEx APIs into<br>their system |
| MENU                         | Company name                                                                                          |
|                              | 0                                                                                                    |
|                              | Company website                                                                                       |
|                              |                                                                                                    |
|                              |                                                                                                    |
|                              | Organization name                                                                                     |
|                              | 0                                                                                                    |
|                              | Country/Territory                                                                                     |
|                              | Select a country or territory                                                                         |
| Other products               |                                                                                                    |

- 5. Fill in the rest of your details for your business.
- 6. Once you have created your organisation, or if you already have one, click on *My Projects*, and click *Create a Project*. If you already have a project, we still recommend creating a new one to ensure the correct setup.

| FedEx.              |                                                                                                    |
|---------------------|----------------------------------------------------------------------------------------------------|
| Developer Portal    | Websell                                                                                                    |
|                     | My Proiects                                                                                                    |
| Peter (Admin)       |                                                                                                    |
| (SIGN OUT)          |                                                                                                    |
|                     |                                                                                                    |
| MENU                |                                                                                                    |
| Manage Organization | + CREATE A PROJECT                                                                                                    |
| My Projects         |                                                                                                    |
| Getting Started     | This organization does not have any existing projects. To begin making API                                                                             |
| API Catalog         | requests, create a project.                                                                                                    |
| Guides              |                                                                                                    |
| Announcements       |                                                                                                    |
| API Certification   | Are you an existing Web Services or FedEx Ship Manager Server Customer? If so, you Integration Solutions   Support   FedEx.com   Terms of Use   Securi |
| API Status          | can still access the Developer Resource Center.                                                                                                    |
|                     | Inited States Englis                                                                                                    |

7. In the dropdown where FedEx asks **'I work for a company that**', again select "*Ships with FedEx and needs to integrate FedEx APIs into their system*"

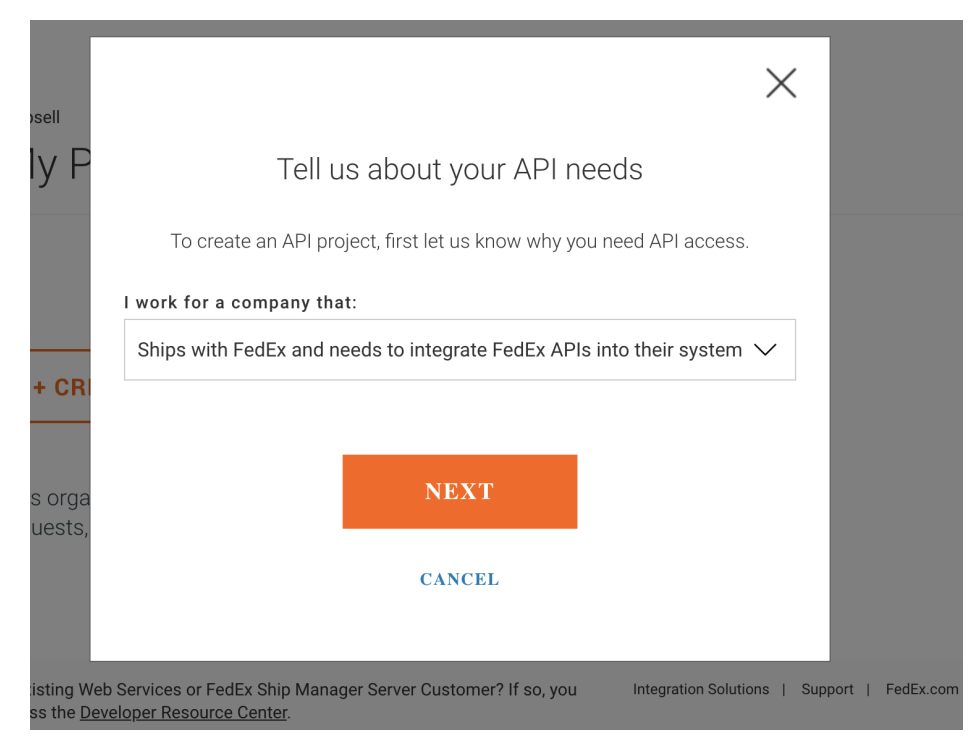

8. When asked to select APIs for your project, Select Ship, Rate & other APIs

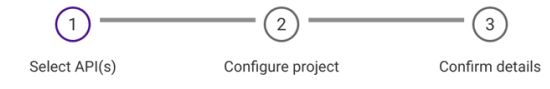

### Step 1 - Select API(s) for your project

Choose the API(s) you would like to include in your project.

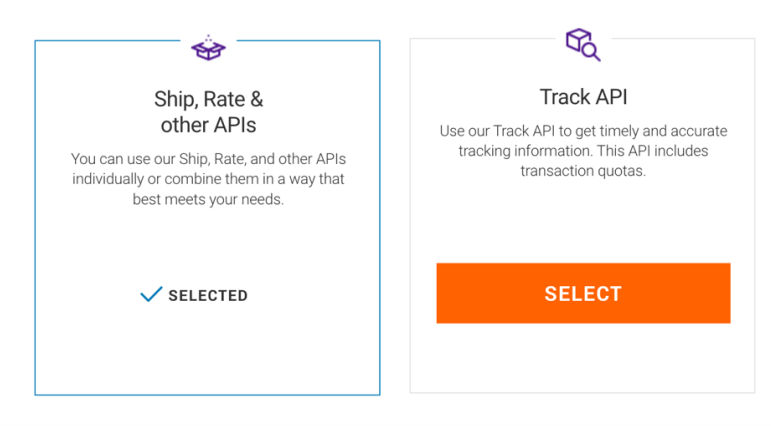

Choose the API(s) that you want to be included in your project. Note that some APIs must

- 9. Scroll down, and check the following API services. If you don't intend on using services like Freight, it's still recommended to check them to ensure that the integration fully works as intended.
  - a. Address Validation API
  - b. Freight LTL API
  - c. Rates and Transit Times API

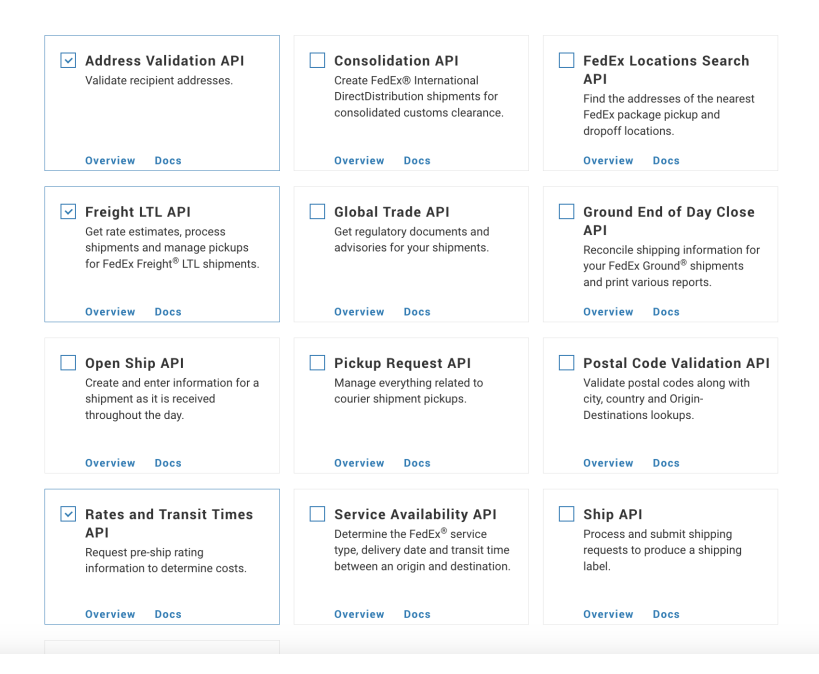

10. Give your project a name, and add your shipping countries for test purposes. For the options on specific services, you can answer based on your business, or use the recommended settings as set below.

| Step 2 - Configure proje                                                                                                    | ct                    |
|----------------------------------------------------------------------------------------------------|-----------------------|
| You can modify any changes to your project name, shipp<br>locations later.                                                                       | ing services, ar      |
| You can modify any changes to your project name later.                                                                                           |                       |
| Project name                                                                                                    |                       |
| WebSell API Project                                                                                                    |                       |
| Please select any countries you plan to ship to or from so we can a:<br>account.<br>Country/territory                                            | ssign you a test      |
| Select a country or territory                                                                                                    | $\sim$                |
| ✓ UnitedStates, Canada, Mexico - Global test account added REMOVE                                                                                |                       |
| Do you plan on shipping using FedEx SmartPost® Returns? O Yes                                                                                    | ; 🔘 No                |
| Do you plan on shipping using FedEx Freight $^{\otimes}$ LTL? $\roldsymbol{eq:stars}$ Yes                                                        | ; 🔿 No                |
| Notifications                                                                                                    |                       |
| If you would like to receive email notifications about FedEx APIs (e.g. upd<br>you can update your notification settings under <u>settings</u> . | ates, outages, etc.), |
|                                                                                                    |                       |

11. Confirm your details and then finish creating the project.

| Create a Project |                                                                             |                                                                            | Q                                       |
|------------------|-----------------------------------------------------------------------------|----------------------------------------------------------------------------|-----------------------------------------|
|                  | $\odot$ —                                                                   |                                                                            | <b>—</b> 3                              |
|                  | Select API(s)                                                               | Configure project                                                          | Confirm details                         |
|                  | Step 3<br>Review your API project de                                        | - Confirm de<br>etails, then accept the term                               | etails<br>ns and conditions.            |
| A                | API project details: Web                                                    | Sell API Project                                                           |                                         |
| ٩                | PI(s) included                                                              | Address Validation API<br>Freight LTL API<br>Rates and Transit Times API   |                                         |
| C                | country/territory                                                           | UnitedStates, Canada, Mexico                                               |                                         |
| A                | Accept terms                                                                |                                                                            |                                         |
| E                | I have read, understand, and agr<br><u>Agreement</u> . I also understand he | ee to be bound by the <u>FedEx Dev</u><br>ow FedEx intends to use my infor | <u>eloper Portal License</u><br>mation. |

I am not a vendor who will integrate FedEx technology with a product or solution that I plan

After creating your new project, it should now be available under 'My Projects' in the menu. We will now be going through how to get API keys and a Shipping Account number to complete the setup.

# **Create a FedEx Shipping account**

to sell or distribute.

Under my Projects in the menu, click your newly created project. There will be 2 tabs, *Test Key* and *Production Key*. We will be using Production Keys only in this guide. If you wish to continue with Sandbox tests, record the API key, Secret Key, and Account number, and go to <u>Set up FedEX on your Web Store</u> Manager.

| • | Click | on | the | Production | Keys | tab. |
|---|-------|----|-----|------------|------|------|
|---|-------|----|-----|------------|------|------|

| Test Key | Production Key                                                                                                    | PROJECT SETTIN |
|----------|----------------------------------------------------------------------------------------------------|----------------|
|          | 1     2       Configure project     Get project keys                                                                            |                |
|          | Configure project                                                                                                    |                |
|          | Key name<br>WebSell Key                                                                                                    |                |
|          | Select a shipping account for your production key. Once your project is live in production, you can add more shipping accounts. |                |
|          | Add shipping accounts                                                                                                    |                |
|          | No accounts available                                                                                                    |                |
|          | Can't find an account you're looking for? ADD SHIPPING ACCOUNT                                                                  |                |

• If you have previously set up Shipping Accounts, you may see a dropdown or list of Shipping Accounts you can use to select an existing account. If not, you will need to create one. Click 'Add Shipping Account' to begin.

| ← Manage Organization                                                                                                    |
|----------------------------------------------------------------------------------------------------|
| Add Shipping Account                                                                                                    |
| Enter your nine-digit EedEx account number and nickname to get started. You car create an account at any time if you don't have one in order to a ld it to your organization. |
| ACCOUNT NICKNAME                                                                                                    |
| Enter your <b>company billing address</b> to validate your account.<br>The address you enter must match the address we have on file<br>for this account.                      |

COUNTRY/TERRITORY
Select a country or territory

APT/SUITE (OPTIONAL)

ADDRESS

| A           | dd a nickname to your Shipping Account).                                                                   |
|-------------|----------------------------------------------------------------------------------------------------|
| <b>(</b>  f | f you already have a Shipping Account, you may need to add a nickname, and can skip to the section         |
| •           | If this is your first time, then click Create an Account and you will be redirected to setup your account. |
|             |                                                                                                    |

• Select a *Business* account and enter your company details, and fill in the required details. Please note that the address set in the Shipping Account will be used to calculate delivery rates, so please ensure that the details are correct. If you are unsure if your contact details are correct, uncheck the box and enter the correct shipping address.

| Contact details                      | Log in details                  | Account details | Complete |
|--------------------------------------|---------------------------------|-----------------|----------|
|                                      | Choose an a                     | account type    |          |
| Select account type*                 |                                 |                 |          |
| Business                             |                                 |                 | $\sim$   |
| Company name*                        |                                 |                 |          |
|                                      |                                 |                 |          |
| VAT number*                          |                                 |                 |          |
|                                      |                                 |                 |          |
| IE followed by digits and letters (e | e.g. IE12345678 or IE1234567ab) |                 |          |
| Company registration numbe           | r                               |                 |          |
|                                      |                                 |                 |          |
|                                      |                                 |                 |          |
|                                      | Shipping                        | g & billing     |          |
| Add your shipping details            |                                 |                 |          |
| Use my contact details.              |                                 |                 |          |
|                                      |                                 |                 |          |
| Add vour billing details             |                                 |                 |          |

• You will be asked to provide a credit card for validation, and the small charge should be reversed immediately. Once complete, you will now have a Shipping Account, with an account number. We must now add a nickname to the account in order to use it with your project. If you have more than one Shipping Account set up, record the account number as you will need to identify the account in the next step.

| Contact details           | Log in details             | Account details               | Complete               |
|---------------------------|----------------------------|-------------------------------|------------------------|
|                           | You're                     | all set!                      |                        |
| You've successfully set u | up your FedEx account. Now | you can start shipping with y | our personalized rates |
|                           | Your user ID is: pete      | er.prout@websell.io           |                        |
|                           | Account numb               | er: 204164243                 |                        |
|                           | VIEW M                     | Y RATES                       |                        |
|                           |                            |                               |                        |

# Add a nickname to your Shipping Account.

Click on your profile in the top right, and click *My Profile*. In the profile menu, click *Account Management* or click here https://www.fedex.com/apps/myprofile/accountmanagement/

| ons $\checkmark$ Support $\checkmark$ | Peter 🛞 🔍                          |  |
|---------------------------------------|------------------------------------|--|
|                                       | My profile<br>Administrative tools |  |
|                                       | Email preferences                  |  |
|                                       | Address book<br>View & pav bill    |  |
| u can start shipping with your pers   | Reporting                          |  |
| out@nitrosell.com<br>205658686        | Open an account                    |  |
| ATES                                  | LOG OUT                            |  |
|                                       |                                    |  |
| TART SHIPPING                         |                                    |  |
|                                       |                                    |  |

Select your Shipping Account created account, and click View/Edit.

| Overview                | Account N              | 10000       | amont           |          |              |        |
|-------------------------|------------------------|-------------|-----------------|----------|--------------|--------|
| Login & Security        | Account                | lanag       | jement          |          |              |        |
| Contact Information     | View and edit all of   | f your acco | unt information |          |              |        |
| Account Management      | Accounts               |             |                 |          |              |        |
| FedEx Delivery Manager  | You have the follow    | ing accoun  | ts              |          |              |        |
| Shipping Administration | Search in Ni           | ckname      | ∽ Go Sort by    | Nickname | ✓ Per Page 5 | ∨ Page |
| Preferences             | 1 🗸 of 1               |             |                 |          |              |        |
|                         | View/Edit: ALL A B C D | DEEGHIJK    |                 | UVWXYZO1 | 23456789     |        |
|                         | Nickname 🔺             |             | Account Number  |          |              |        |
|                         |                        |             | 205658686       |          | View/Edit    |        |
|                         | 1 Records of 1 Display | ed          |                 |          |              |        |

Under *Nickname and Security Options*, click *Edit* and enter a nickname for the account. There is no restrictions on the nickname, but you will need to use it alongside the account number later. Click *Save*, record the nickname and account number, and now we can add the Shipping Account to your project.

| FedEx Delivery Manager  | Tou have the following accounts                                                                                                    |                                                                          |
|-------------------------|----------------------------------------------------------------------------------------------------|--------------------------------------------------------------------------|
| Shipping Administration | Search in Nickname V Go Sort by Nickr                                                                                                    | name v Per Page 5 v Page                                                 |
| Preferences             | 1 🗸 of 1                                                                                                    |                                                                          |
|                         | View/Edit: ALLABCDEFGHIJKLMNOPQRSTUVW                                                                                                    | /XYZ0123456789                                                           |
|                         | Nickname 🛦 Account Number                                                                                                    |                                                                          |
|                         | 205658686                                                                                                    | Hide                                                                     |
|                         | 1 Records of 1 Displayed                                                                                                    |                                                                          |
|                         | <b>0</b>                                                                                                    |                                                                          |
|                         | Mickname and Security                                                                                                    | it Card and Rilling                                                      |
|                         | Add an account     Nickname and Security Hoo ■ Crec     Options Infor                                                                                                    | it Card and Billing Edt ∎<br>mation                                      |
|                         | Vickname and Security     Hoe B     Crect       Options     Infor       Account     websellaccount     PETER       visA     visA                                                                                                    | it Card and Billing Ext B<br>mation<br>PROUT                             |
|                         | Nickname and Security       Hite E       Crect         Options       Infor         Account       websellaccount       PETER         VISA       @ Prevent others from signing up on my account.       SXXXXXXXXXXXXXXXXXXXXXXXXXXXXXXXXXXXX | III Card and Billing Edit B<br>mation<br>PROUT<br>xxxx-xxxxx-8149<br>(27 |
|                         | Account     Mixe an account     Free       Account     webselaccount     Persen       Account     webselaccount     PETER       Visa     Prevent others from signing up on my account.     Exp.: 1                                         | Iit Card and Billing Edt ■<br>mation<br>PROUT<br>xxxx-xxxx-8149<br>(27   |
| сомрану                 | Vade an account       Hote E       Crect Infor         Account nickname       webseliaccount       PETER VISA NOON E         Prevent others from signing up on my account.       Save       Save                                           | Iit Card and Billing Eat B<br>mation<br>PROUT<br>000-0000-8149<br>(27    |

## Adding your Shipping Account to your API project.

Before adding the Shipping Account to your project, we must add it to your organisation.

- 1. Go back to the FedEx Developer Portal https://developer.fedex.com/api/en-us/home.html
- 2. Select *Manage Organisation*, and click *Shipping Accounts*. Click *Add Account*. (https://developer.fedex.com/api/en-us/organization/add-account.html#/addaccount)
- 3. Enter your account number and nickname, and the billing address of your company.
- 4.

← Manage Organization

### Add Shipping Account

Enter your nine-digit FedEx account number and nickname to get started. You can <u>create an account</u> at any time if you don't have one in order to add it to your organization.

#### ACCOUNT NUMBER

205658686

ACCOUNT NICKNAME

websellaccount

Enter your **company billing address** to validate your account. The address you enter must match the address we have on file for this account.

#### COUNTRY/TERRITORY

After entering all your details, and accepting the license agreement, you will have successfully added your Shipping account. Let's return to the Project Page and add the shipping account.

| FedEx.                       | webseller<br>Manage Orgar | nization         |                   |                         | 9             |
|------------------------------|---------------------------|------------------|-------------------|-------------------------|---------------|
| Peter (Admin)     (SIGN OUT) | Users                     | Billing Accounts | Shipping Accounts | Settings                | []            |
| MENU                         | Shipping Accounts         |                  |                   |                         | + ADD ACCOUNT |
| My Projects                  | ACCOUNT NICHNAME          |                  | ACCOUNT NUMBER    | LICENSE AGREEMENT STATI | ıs            |
| Getting Started              | websellaccount            |                  | ******686 10      | ✓ Completed View D      | etails        |
| VPI Catalog                  |                           |                  |                   |                         |               |
| uides                        |                           |                  |                   |                         |               |
| nouncements                  |                           |                  |                   |                         |               |
| l Certification              |                           |                  |                   |                         |               |
| 1 Status                     |                           |                  |                   |                         |               |
| ettings                      |                           |                  |                   |                         |               |
| Support                      |                           |                  |                   |                         |               |
| —                            |                           |                  |                   |                         |               |
| her products 🛛 🗸 🗸           |                           |                  |                   |                         |               |

5. Click on *My Projects* and select your API project. Click on the *Production Keys* tab and add a Key Name. Select your Shipping Account, and click Next.

|                              |     | Configure project                                                                      | Get project keys                     |           |
|------------------------------|-----|----------------------------------------------------------------------------------------|--------------------------------------|-----------|
| Fedex.<br>Developer Portal   |     | Configur                                                                               | e project                            |           |
|                              | ( ) | Key name                                                                               |                                      |           |
| Peter (Admin)     (SIGN OUT) |     | API Key 1                                                                              |                                      |           |
|                              |     | Select a shipping account for your production I<br>you can add more shipping accounts. | key. Once your project is live in pr | oduction, |
| ⊕ MENU                       |     | Add shipping accounts                                                                  |                                      |           |
|                              |     | FF                                                                                     |                                      |           |
|                              |     | Search accounts                                                                        |                                      | Q         |
| WEBSELL API PROJECT          |     |                                                                                        |                                      |           |
| Project Overview             |     | ACCOUNT NICKNAME                                                                       | SHIPPING ACCOUNT #                   |           |
| Project Settings             |     | O websellaccount                                                                       | *****686 XC                          |           |
|                              |     | Can't find an account you're looking for? ADD                                          | SHIPPING ACCOUNT                     |           |
|                              |     | ВАСК                                                                                   | NEXT                                 |           |
|                              |     | CAN                                                                                    | ICEL                                 |           |

6. Your API Key and Secret Key will be generated and displayed for you. Record them down, as you are now ready for your final step to setup FedEx on your webstore.

| Fee Ex.<br>Developer Portal | Test Key | Production Key                                                                                                    | PROJECT SETTINGS |
|-----------------------------|----------|----------------------------------------------------------------------------------------------------|------------------|
|                             |          | Configure project Get project keys                                                                                   |                  |
| ⊕ MENU                      |          |                                                                                                    |                  |
|                             |          | Production keys                                                                                                    |                  |
| WEBSELL API PROJECT         |          | Your new keys are shown below.                                                                                       |                  |
|                             |          | API key                                                                                                    |                  |
|                             |          | apikey1234567                                                                                                    |                  |
|                             |          | Secret key                                                                                                    |                  |
|                             |          | To Keep your Secret Key secure, we only display it once. If you lose<br>your Secret Key, you can generate a new one. |                  |
|                             |          | secretkey123456                                                                                                    |                  |
|                             |          |                                                                                                    |                  |
|                             |          | DONE                                                                                                    |                  |

## Set up FedEx on your Web Store Manager.

- 1. On your Web Store Manager, go to Fulfillment & Taxes -> FedEx setup.
- 2. Enter your Shipping Account number, API Key, and Secret Key.
- 3.

| FedEx Set             | up                                                  |
|-----------------------|-----------------------------------------------------|
| API Setup Rate O      | ptions Checkout                                     |
| Configuratio          | n                                                   |
| Account Num           | ber: XXXXXXXX                                       |
| API Key:              | XXXXXXXX                                            |
| Secret Key:           | XXXXXXXX                                            |
| Use Account           | based-rates (may include special discounted prices) |
| Test mode (Test mode) | est Credentials required)                           |
| Save                  |                                                     |

**Please take note** of the option *Use Account based-rates (may include special discounted prices).* When testing, the rates shown might be much higher than expected, or more than our previous integration. We recommend testing the rates with and without this option checked to see which rates you would like to display, as FedEx may be offering you large discounts on shipments based on your account.

4. (Optional, but recommended) Review the Rate options to ensure they match your setup. Particularly, verify the Shipping Address, which verifies to your Store Address, matches the address entered to your Shipping Account. Some services will use the address set in your Shipping Account, while some will use this address. It is best practice to use the same address for both.

| Address 1: | 1756 Barlow St  |     |  |
|------------|-----------------|-----|--|
| Address 2: |                 |     |  |
| City:      | Traverse City   |     |  |
| Zip Code:  | 49686           |     |  |
| Country:   | United States 💙 |     |  |
| State:     | Michigan        | U C |  |

5. Check the other rate options, such as default package dimensions and packaging, although the rates should have enough accuracy by leaving them at the default values. If you have changed settings and want to reset to the default values, you can click "Reset to Default". This will also reset the Shipping Address, so please remember to set it again, if needed.

| Weight below 20lb:                                   | FedEx Box |
|------------------------------------------------------|-----------|
|                                                      |           |
| rreight Fackaging (Available for weight above 150b). | Box       |

With FedEx now setup, it is time to assign it to Shipping Methods.

### **Setup FedEx on Shipping Methods**

- 1. On your Web Store Manager, go to Fulfillment & Taxes -> General Set-up.
- 2. Select the country, and scroll down to the Shipping methods
- 3. Choose your FedEx shipping method, and click Change on the Shipping Integration

| Fulfillment Methods 🍳 add fulfillment method                                       |                    |
|------------------------------------------------------------------------------------|--------------------|
|                                                                                    | Fulfillment Method |
| Collection                                                                         |                    |
| Express Shipping                                                                   |                    |
| Available to:United States                                                         |                    |
| Calculation Method:By Total Cost (FEDEXWS Shipping Integration override in effect) |                    |
| Range: Up to maximum of ?50000                                                     | _                  |
| Shipping Integration:(Legacy) FedEx Web Services - (Domestic) Express Saver Change |                    |
| Shipping Schedule:Configure                                                        |                    |
| Tipping Panel:Configure                                                            |                    |
| Shipping Rules: No Rules defined Add Shipping Rule                                 |                    |
| Delete Close                                                                       |                    |

4. Choose the Fedex Rates REST API, and then choose the specific service type. All services previously available in Web Services should be available for this new integration as well.

|               | Configur                            | e Shipping Integra                                   | tion    |
|---------------|-------------------------------------|------------------------------------------------------|---------|
|               |                                     |                                                      |         |
|               | Calculate realtime ship<br>details: | pping rates for <b>Express Shipping</b> using the fo | llowing |
|               | Shipping Carrier:                   | FedEx Rates REST API (Updated July 2024)             | ) ~     |
|               | Shipping Service:                   | ✓ <none></none>                                      | -       |
|               |                                     | (Domestic) 1-Day Freight                             | -       |
|               |                                     | (Domestic) 2-Day                                     |         |
| ntegration o  | S                                   | (Domestic) 2-Day AM                                  |         |
| integration o |                                     | (Domestic) 2-Day Freight                             |         |
|               |                                     | (Domestic) 3-Day Freight                             |         |
| omestic) Exp  | ress Saver Change                   | (Domestic) Express Saver                             |         |
|               |                                     | (Domestic) First Freight                             |         |
|               |                                     | (Domestic) Freight Economy                           |         |
|               |                                     | (Domostia) Freight Driarity                          |         |

5. Click 'Save Settings', and the shipping method is ready to be tested. We recommend you try testing

without any shipping rules at first, to ensure that the shipping method is working correctly.

### **Common Issues**

We recommend you contact us with any issues you face setting up or using FedEx. Below are some common queries which you may face when setting up and testing the integration.

#### The rate shown does not match what is shown on fedex.com / Fedex Web Services.

The online calculator on FedEx uses standardised average rates, and so there will be a small difference between the rates. We recommend looking at the Rate Options and check the product weight in your store basket, and ensure you are comparing with the same options. Fedex Web Services does not directly carry over all of their options either, and so there might be small differences in the rates. We recommend testing the option *Use Account based-rates (may include special discounted prices)*, as Web Services uses Account-based rates when possible (note that account-based rates may be as low as 75% of the standard rate).

#### Certain Shipping Methods are not working / not available which worked on Web Services

FedEx Rates API is a new integration, and so there may be some differences between the services. Please contact us if the error persists, as FedEx may have dropped support for some service types.

#### **Checkout Error based on Shipper/ Origin Address**

#### e.g Shipper Postal-State Mismatch, Shipper Country Invalid, Origin postal code is required or invalid

This is most likely because the address set up on your WSM is invalid. Check the <u>Shipper Address</u> in your configuration to confirm the address is correct. The address is automatically pulled from your POS settings, however if it is not correctly configured, it may be blank. Contact us if the issue persists.

#### Freight services are not available on an order.

The freight services are only available under certain restrictions, especially that the order weight must exceed **150.01 Ib.** The freight API should have been checked, and the setting "*Do you plan on shipping with Freight LTL*" should also have been checked. Contact us if the issue continues, even with orders that meet the requirements.

#### Certain addresses can't be used for rates

Please contact us by opening a ticket and providing the specific customer address and the shipping methods. It is possible there is a misconfiguration on your account which may need to be fixed.